# Net Prowler<sup>™</sup> <sup>™</sup>

### NP700

•Net Prowler<sup>™</sup> Main Unit Coax and Network Remote Set #1-5, F-Conn Coupler (Qty. 2) includes foam holder Network/Tel Testing and ID Remote #1 •RJ12 Cable Qty. 2 Micro USB Cable Hanging T3 Pouch

### NP750

 Net Prowler<sup>™</sup> Main Unit Coax and Network Remote Set: #1-5, F-Conn coupler includes foam holder •#1-8 Network/Tel Testing and ID Remotes •RJ12 Cable Qty. 2 Micro USB Cable Large T3 Pouch

### NP800

•Net Prowler<sup>™</sup> Main Unit #1-8 Network/Tel Testing and ID Remotes •#1-20 Coax Remotes •#1-20 Network Remotes RJ12 Cable Qty. 2 Micro USB Cable Large T3 Pouch

For complete Net Prowler<sup>™</sup> user manual, technical information and customer support, please visit www.t3innovation.com or send an email to support@t3innovation.com.

Contact Numbers: Phone: 805-233-3390 Fax: 805-383-4507 Address: 808 Calle Plano

Camarillo, CA 93012

# **Product Kits**

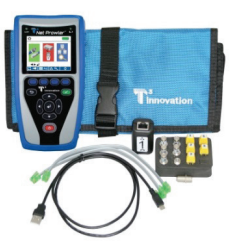

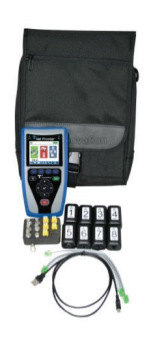

**Port Discovery IPV4 and IPV6 Protocols** Port Test/CDP/LLDP VLAN detection **Device Discovery** Ping IPV4, IPV6 and URL

> **NP700** NP750 **NP800**

# Net Prowler<sup>™</sup>

**Full Color Cable Testing** & Report Management

# **Quick Start Guide**

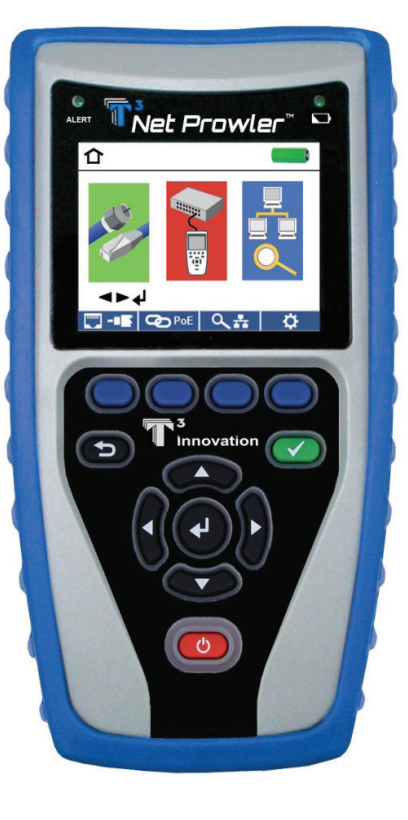

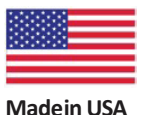

Madein USA

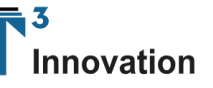

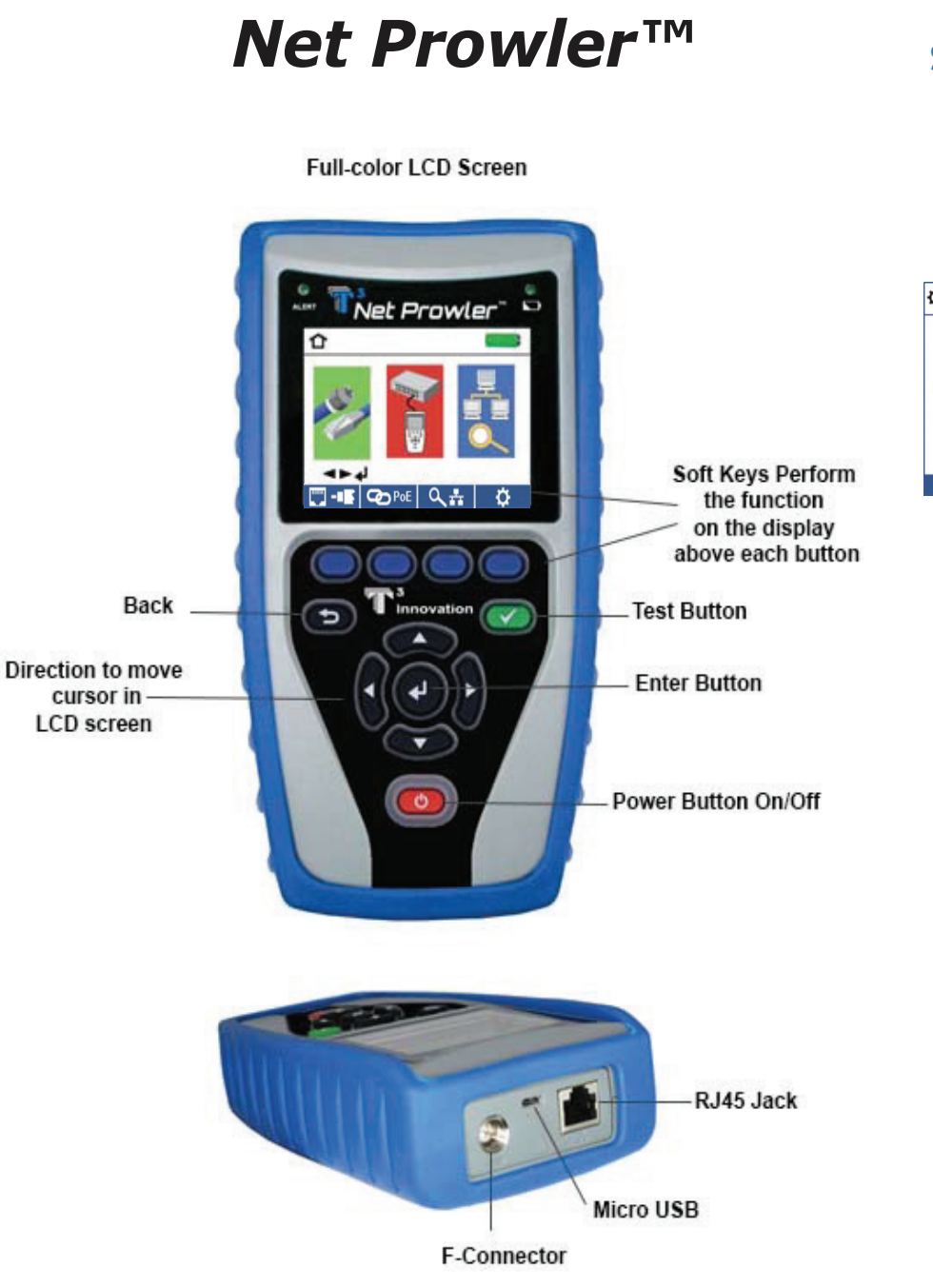

| Setup                    | <b>‡</b> 1/5                         |                                                                                                    | <b>Q</b> 2/5                                        |                                                                                                    |   |  |  |
|--------------------------|--------------------------------------|----------------------------------------------------------------------------------------------------|-----------------------------------------------------|----------------------------------------------------------------------------------------------------|---|--|--|
|                          | → V<br>V<br>4↓ T<br>Option<br>Select | oP = 68.0 %<br>oP = 83.5 %<br>568AB = 7568B<br>ait/Pin = Pair<br>■ ait<br>• G 0 = 10.0 Min<br>• 0.25 Min<br>anguage = English | Po<br>Po<br>DH<br>Option Srn<br>Select Ds<br>Change | O         Image: Second second se |   |  |  |
|                          | defaults                             | calibrate 😑                                                                                                    | defaults 📒                                          | calibrate –                                                                                                    |   |  |  |
| <b>Ф</b> 3/5             | •                                    | <b>O</b> 4/5                                                                                                    |                                                     | <b>\$</b> 5/5                                                                                                    | ; |  |  |
| ⇒ 5<br>192.168.001.001   | Source IP Address                    | Favorite ping 1     www.google.com     Envorite ping 2                                                                        |                                                     | Favorite ping 5                                                                                                    |   |  |  |
| 255.255.255.0            | Source Router Address                | www.updatetesters.com<br>Favorite ping 3                                                                                      |                                                     | 192.168.001.003                                                                                                    |   |  |  |
| 192.168.001.005          | Source DNS Address                   | 192.168.001.001<br>Favorite ping 4                                                                                            |                                                     |                                                                                                    |   |  |  |
| 192.168.001.002 defaults | calibrate 📮                          | 192.168.001.254                                                                                                    | calibrate                                           | defaults 🗖 calibrate                                                                                                    |   |  |  |

- From the main screen, press the "setup" soft key
- Use the up and down buttons to navigate through the 5 settings pages.
- Use the left or right arrow buttons to select a setting then use the up and down arrow buttons to change the highlighted setting.
- Press the enter button 🔮 to accept your changes.
- Press the down arrow button to select a language (English, Spanish, Italian, French and German). Press the right arrow button to change the Language.
- To edit an IP address or Favorites, scroll to the desired IP or URL and press the right arrow button.
- Use the right arrow button to highlight a digit and the up and down buttons to change the digit.
- To enter or edit a URL, press the keypad soft key then press the URL soft key
- When finished editing an IP or URL address, press the "Done" soft key Done to return to the setup screen.
- Press the Save soft key 📒 to save your changes.

# Net Prowler<sup>™</sup>Software Application

See http://T3Innovation.com/downloads to install Net Prowler<sup>™</sup> software and learn how to transfer test results to your PC.

### **Tone Generator**

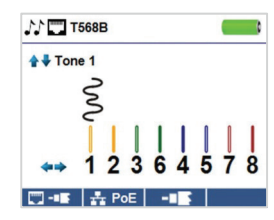

- Power on the Net Prowler<sup>™</sup>.
- Press the enter button or cable test soft key
- Press the Tone Generator soft key
- The Net Prowler<sup>™</sup> will automatically activate the tone generator upon entering the tone generator menu.
- Connect a cable to either the RJ45 jack or coax connector located on the top of the Net Prowler™ .
- To switch between RJ45 and coax, press the coax cable soft key **----** Press the soft key again **---** to return to the RJ45 tone screen.
- Press the up or down arrow buttons to select tone cadences 1 thru 4.
- Press the left or right arrow buttons to select which pin or pair to place the tone.
- Use any tone probe alongside the cable or at the end of the cable to hear an audible tone.

## How to Perform a Cable Test

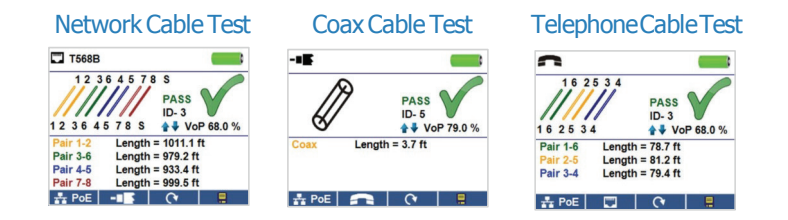

(Warning! Do not plug an RJ11 cable directly into the Net Prowler<sup>™</sup>. A standard RJ11 cable will damage the Net Prowler's RJ45 jack. Use the RJ adapter patch cable (CA012) that is included with the Net Prowler<sup>™</sup>.)

- Press the red power button 👩 to turn the Net Prowler on.
- Connect a network cable to the Net Prowler then connect a Network/Telephone testing remote (P/N TT001) to the opposite end of the cable. From the home screen, press the enter button or cable test soft key content to display the cable test menu. The Net Prowler™ will automatically perform a test upon entering the cable test menu.
- To test coax cable, connect a coax cable to the Net Prowler, then press the coax soft key
- To test telephone cable, connect the Net Prowler to a telephone cable using the included RJ12 patch cable, press the coax soft key
- If a remote is NOT being used (one ended test), the Net Prowler<sup>™</sup> will test the length of each pair, opens, shorts, or split pairs. Performing a one ended test will not verify connectivity on the opposite end of the cable.
- To calibrate the VoP, connect a known length of cable to the Net Prowler<sup>™</sup> and press the up/down/left/right buttons to increase or decrease the VOP. Press the left and right buttons to select and change the VoP one digit at a time.
- While adjusting the VoP, press the test button until the desired length of the cable is displayed.
- To save the calibrated VOP, go to the Setup and press the Save soft key (note: your adjusted VOP will be displayed next to the RJ45 or Coax icon). See page 7 for Setup instructions.
- Press the green test button or the loop mode soft key
   to perform additional tests.
- To save a cable test, press the save soft key
- . Use the arrow buttons and the enter button to name the cable test file.
- Press the save soft key again to save the test file

# How to Perform a Port Discovery Test

| ✓ □                                                                                                    |     |        | LLDP Search                                                                                                    |      |     | CDP Search                                                                                                    |      |      |        |       |
|----------------------------------------------------------------------------------------------------|-----|--------|----------------------------------------------------------------------------------------------------|------|-----|----------------------------------------------------------------------------------------------------|------|------|--------|-------|
| ✓     DHCP Test       ✓     Router Ping Test       ✓     DNS local Test       ✓     DNS URL Test       ✓     POrt Interface Name: gi4 |     |        | Chassis Interface Name (5): gi3<br>Subtype MAC address (4): E8:ED:F3:63:EB:A7<br>System Capabilities [Bridge] (0x0004)<br>Enabled Capabilities [Bridge] (0x0004)<br>Port VLAN (2 Subtype (1)<br>Port Vlan id (PVID): 1 |      |     | Port-ID: gl3<br>System Name: switch6eeba7<br>Device ID: switch6eeba7<br>Version: 1.3.0.62<br>Platform: Ciaco SG300-10 (PID:SRW2008-K9)-VSD<br>Capability: L2 Switch, IGMP snooping<br>Native VLAN ID: 1 |      |      | 9)-VSD |       |
| DHCP LLDP                                                                                                    | CDP | ∽2> *: | DHCP                                                                                                    | LLDP | CDP | Pap ★                                                                                                    | DHCP | LLDP | CDP    | @ ⇒ * |

#### Network/PoE Test

- Connect the Net Prowler<sup>™</sup> to a switch or active network jack.
- From the home screen, use the right arrow button to select the Network/PoE icon
   press the enter button or press the Network/POE soft key
   CDPOE
- The Net Prowler<sup>™</sup> will automatically detect and display link capability, connection speed, PoE mode, and PoE Min/Max voltages.
- To perform a Network Test only, press the PoE off soft key PoE 🚫
- To save the PoE data, press the Save soft key
- Use the arrow buttons and the enter button to name the PoE file.
- Press the Save soft key to save the PoE file

#### Port Testing

- Connect the Net Prowler<sup>™</sup> to a switch or active network jack.
- From the Network/PoE screen, press the Port test soft key 🗸 🛒
- The Net Prowler will automatically perform a port test upon entering the Port Test screen.
- · Select one of the following Port Test soft keys to perform a specific test:
  - DHCP Obtain Network IP address and DHCP information
  - LLDP View Link Layer Discovery Protocol supported switch information
  - CDP View advertised Cisco protocol information
  - Link Light 22 Flash the port LED on a hub, switch, or router to identify the port you are connected to

## How to Perform a Device Discovery Test

### Ping IPV4/IPV6

- Connect the Net Prowler<sup>™</sup> to a switch, router, or active network jack.
- From the home screen, use the right arrow button to select the Network Discovery icon and press the enter button or press the Network Discovery soft key
- The Net Prowler<sup>™</sup> will perform a DHCP test and obtain an IP address (to ping IPV6, press the IPV6 soft key).
- Press the ping soft key (
- Use the left and right arrows to highlight a digit. To change a digit, use the up and down arrows or press the keypad soft key Keypad to use an alphanumeric keypad. To unselect the keypad, press the keypad soft key again.
- Press the test button to ping the IP address.

### List

- Press the list soft key List to view discovered IP addresses and manually pinged IP addresses.
- To ping an IP address in the list, use the up and down buttons to navigate to the desired IP address and press the test button.

#### Favorites

- From the List screen, press the Favorites soft key **to** ping from the favorites list.
- Use the up and down arrow buttons to scroll through the list.
- Press the test button 🖤 to select an IP or URL address. The Net Prowler will show the URL IP address obtained by the DNS server.
- Press the test button again to ping the IP address.

### IP Discovery

- From the Network Discovery screen, press the IP discovery soft key.
- The Net Prowler<sup>™</sup> will scan the network and display IP addresses within a Network. The list
  will include device labels to the left of the IP addresses.
- Use the up and down arrow buttons to scroll through the IP list. Press the enter button view the MAC address associated with the selected IP address.

#### TCP/UDP Throughput Testing

• Please refer to the Net Prowler instruction manual for TCP/UDP throughput instructions.